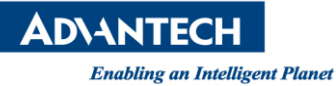

# **Advantech SE Technical Share Document**

| Date       | 2020 / 01 / 20                         |                        |                                   |                           |  |  |  |
|------------|----------------------------------------|------------------------|-----------------------------------|---------------------------|--|--|--|
| Category   | 🗆 FAQ 🗆 SOP                            | <b>Related Product</b> | ESRP-PCS series / ESRP-CSS series |                           |  |  |  |
|            | Driver Tech Note                       |                        |                                   |                           |  |  |  |
| Abstract   | How to connect EdgeLi                  | nk ODBC driver to      | SQL server                        |                           |  |  |  |
| Kowword    | WISE-PaaS EdgeLink / ODBC / SQL server |                        |                                   |                           |  |  |  |
| Reyword    |                                        |                        |                                   |                           |  |  |  |
| Related OS | Linux                                  |                        |                                   |                           |  |  |  |
|            |                                        | Revision History       |                                   |                           |  |  |  |
| Date       | Version                                | Author                 | Reviewer                          | Description               |  |  |  |
| 2020/01/20 | V1.0 E                                 | Black Chang            | Nick Liu                          | WISE-PaaS EdgeLink V2.5.2 |  |  |  |
|            |                                        |                        |                                   |                           |  |  |  |
|            |                                        |                        |                                   |                           |  |  |  |

#### Problem Description & Architecture:

How to connect EdgeLink ODBC driver and SQL server

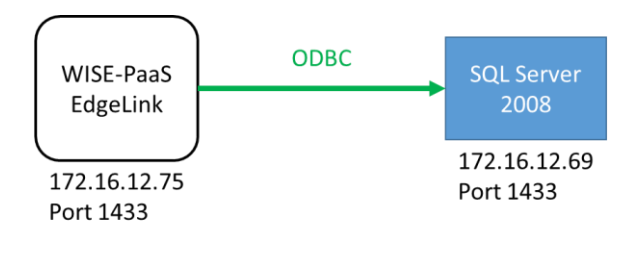

#### Brief Solution - Step by Step:

1. Select the device type ODBC-MSSQL in the device interface, and can be configured to collect data via an online ODBC server.

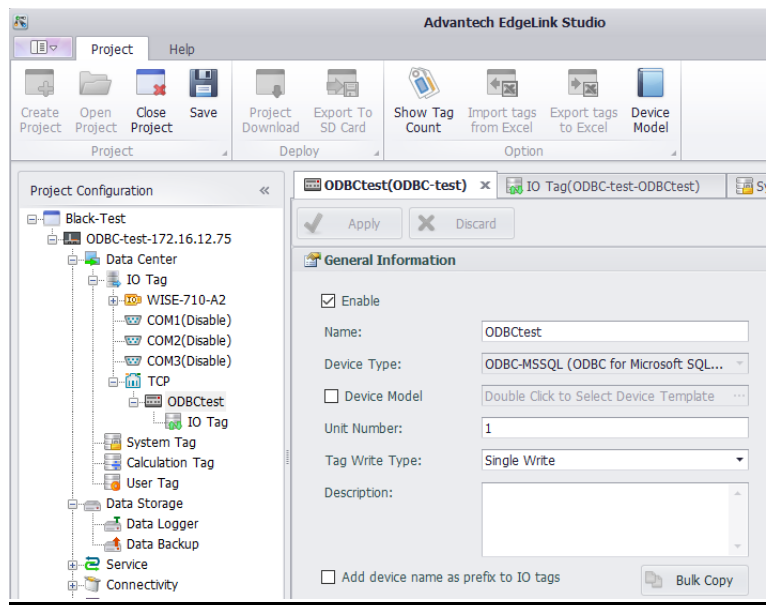

## **ADVANTECH**

Enabling an Intelligent Planet

- 2. In the device interface, enter the ODBC service configuration
  - 2-1. Enter Server IP address and port number
  - 2-2. Select Version of SQL Server (SQL Server2008, SQL Server2005, SQL Server2000 and so on)
  - 2-3. Enter Login ID (The user name required for logging in SQL Server)
  - 2-4. Password (The password required for logging in SQL Server)
  - 2-5. Database (The name of the database that you need to log in)

| 3                                                                                                    | Advantech EdgeLink Studio                                                                           | _ <b> x</b>          |
|----------------------------------------------------------------------------------------------------|----------------------------------------------------------------------------------------------------|----------------------|
| Project Help                                                                                                    |                                                                                                    | ~ ( <b>i</b> )       |
|                                                                                                    |                                                                                                    |                      |
| Create Open Close Save Pro<br>Project Project Project Dov                                                                                                    | oject Export To Show Tag Import tags Export tags Device<br>vmload SD Card from Excel to Excel Model |                      |
| Project 4                                                                                                    | Deploy a Option a                                                                                   |                      |
| Project Configuration <                                                                                                    | « ODBCtest(ODBC-test) × 🐻 IO Tag(ODBC-test-ODBCtest) 🔤 System Tag(ODBC-test)                        | 📑 Data Logger(OD 4 🔸 |
| Black-Test                                                                                                    | Apply X Discard                                                                                     |                      |
| Data Center     Data Center     Data Center     Dota Center     Orag     OWISE-710-A2     OWISE-004(Disable)     OWISE-004(Disable)      OWISE-004(Disable) | Description:                                                                                        | •                    |
|                                                                                                    |                                                                                                    |                      |
| DDBCtest                                                                                                    | IP Address:         172.16.12.69           Port Number:         1433                                | 1                    |
| User Tag                                                                                                    | Extention Properties                                                                                |                      |
| Data Storage                                                                                                    | Version:                                                                                            |                      |
| Data Backup                                                                                                    | Microsoft SOL Server 2008                                                                           |                      |
| i - Z Service                                                                                                    | Login ID:                                                                                           |                      |
|                                                                                                    | sa                                                                                                  |                      |
| 🗊 🐨 🐻 System                                                                                                    | Password:                                                                                           |                      |
|                                                                                                    | aa123456                                                                                            |                      |
|                                                                                                    | Database:                                                                                           |                      |
| 1 1                                                                                                    | Black-test                                                                                          |                      |
|                                                                                                    |                                                                                                    | , <b>•</b>           |
| 오 🛱 🌖 🥭 🚍                                                                                                    | 🤨 🕃 🖾 💷 🕸                                                                                           | ې م 🛱                |

#### 3. Data acquisition script

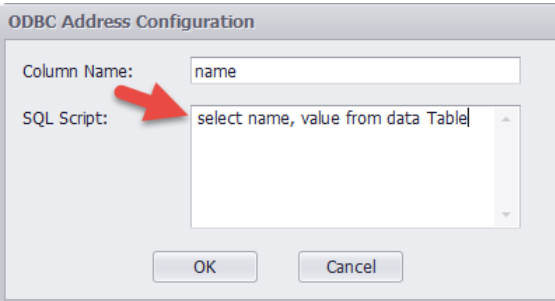

Click on the address bar of the Tag edit interface to edit the SQL scripts for data collection, Which "SQL Script" enter the SQL query script, "Column Name" enter the column name of the query result.

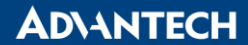

Please refer the example:

A. EdgeLink setting

-IP Address: 172.16.12.69

-Port Number: 1433

-Version: Microsoft SQL Server 2008

-Login ID: sa

-Password: qq123456

-Database: Black-test

| 9                                                                                                    | Advantech EdgeLink Studio                                                                                                    |                                |
|----------------------------------------------------------------------------------------------------|----------------------------------------------------------------------------------------------------|--------------------------------|
| Project Help                                                                                                    |                                                                                                    | ~ @                            |
| 📮 🗁 🗔 💾                                                                                                    |                                                                                                    |                                |
| Create Open Close Save I<br>Project Project D                                                                                                    | Project Export To Show Tag Import tags Export tags Device<br>Jownload SD Card Count from Excel to Excel Model                                                                                             |                                |
| Project 🛛 🖌                                                                                                    | Deploy 4 Option 4                                                                                                    |                                |
| Project Configuration                                                                                                    | « DDBCtest(ODBC-test) × 🐻 IO Tag(ODBC-test-ODBCtest)                                                                                                    | DBC-test) 📑 Data Logger(OD 4 🔸 |
| Black-Test                                                                                                    | Apply Discard                                                                                                    |                                |
| Data Center     Data Center     Data Center     Data Center     Data Conter     OTag     OTag     OTag     OTag     OCM1(Disable)     OCM2(Disable)                                                                                                    | Description:                                                                                                    | *                              |
| COM3(Disable)                                                                                                    |                                                                                                    |                                |
| ODBCtest                                                                                                    |                                                                                                    |                                |
|                                                                                                    | IP Address:         172.16.12.69           Port Number:         1433                                                                                                    |                                |
| IO Tag<br>System Tag<br>Calculation Tag                                                                                                    | IP Address:         172.16.12.69           Port Number:         1433           Extention Properties                                                                                                    |                                |
| Glulation Tag<br>Glulation Tag<br>Data Storage                                                                                                    | IP Address:         172.16.12.69           Port Number:         1433           Extention Properties         Version:                                                                                      |                                |
| System Tag<br>Calculation Tag<br>Calculation Tag<br>Data Storage<br>Data Storage<br>Data Storager<br>Data Bata Logger                                                                                                    | IP Address:         172.16.12.69           Port Number:         1433           Extention Properties         Version:           Microsoft SQL Server 2008 <ul> <li> </li> </ul>                            |                                |
| Data Storage<br>Data Storage<br>Data Storage<br>Data Backup<br>Data Backup                                                                                                    | IP Address:     172.16.12.69       Port Number:     1433       Extention Properties     Version:       Microsoft SQL Server 2008     •       Login ID:     •                                              |                                |
| D Tag     System Tag     Concentration     Data Storage     Data Logger     Data Backup     Connectivity     Connectivity                                                                                                    | IP Address:     172.16.12.69       Port Number:     1433       Extention Properties     Version:       Microsoft SQL Server 2008     •       Login ID:     sa                                             |                                |
| ☐ 10 Tag<br>☐ System Tag<br>☐ User Tag<br>☐ User Tag<br>☐ Data Storage<br>☐ Data Logger<br>☐ Data Backup<br>☐ Connectivity<br>☐ Connectivity<br>☐ System                                                                                                    | IP Address:       172.16.12.69         Port Number:       1433         Extention Properties       Version:         Microsoft SQL Server 2008       •         Login ID:       sa         Password:       • |                                |
| Data Storage<br>Data Storage<br>Da | IP Address: 172.16.12.69<br>Port Number: 1433<br>Extention Properties<br>Version:<br>Microsoft SQL Server 2008 ▼<br>Login ID:<br>sa<br>Password:<br>qq123456                                              |                                |
| Galvation Tag<br>Galvation Tag<br>Galva                      | IP Address: 172.16.12.69<br>Port Number: 1433<br>Extention Properties<br>Version:<br>Microsoft SQL Server 2008 ▼<br>Login ID:<br>sa<br>Password:<br>[qq123456<br>Database:                                |                                |

## Create a Tag on the IO Tag -Column Name: DataVlaue

-SQL Script: select DataValue from dbo.Data\_Backup\_SYS\_UPTIME where ID='2000'

| 8                                                                                                    | Adva                                                                                                    | vantech EdgeLink Studio |                                                                                                    | - <b>•</b> X |
|----------------------------------------------------------------------------------------------------|----------------------------------------------------------------------------------------------------|-------------------------|----------------------------------------------------------------------------------------------------|--------------|
| Project Help<br>Help About                                                                                                    | Update Tag: Test1                                                                                                    |                         |                                                                                                    | ۵ ()<br>     |
| Heb<br>Project Configuration «<br>Black-Test<br>Data Center<br>Data Center<br>Data Center<br>Data Center<br>Com (Disable)<br>Com (Olsable)<br>Com (Olsable)<br>Co | Test       Name:     Test       Data Type:     Anal       Address:     COL       Span High:     1000       Span Low:     0.0       Initial Value:     0.0       Scan Rate:     1       Read Write:     Read       Description:     1 | it.I                    | Advanced Scaling Type: Formula: Scale: puration DataValue select DataValue fr dbo.Data_Backup_S where ID='2000' OK Cai | No Scale     |
| Connectivity                                                                                                    |                                                                                                    |                         |                                                                                                    | OK Close     |

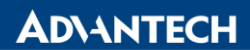

B. SQL server setting

-Login Name: sa

-Password: qq123456

| Select a page                                                                                                    | 📓 Script 👻 🚺 Help                                                                                                    |                            |              |          |                                                                           |
|----------------------------------------------------------------------------------------------------|----------------------------------------------------------------------------------------------------|----------------------------|--------------|----------|---------------------------------------------------------------------------|
| Diplect Explorer         Image: Status         Image: Databases         Image: Databases <th>Login name:<br/>Windows authentication<br/>SQL Server authentication<br/>Password:<br/>Confere paseword:</th> <th></th> <th>Search</th> <th>₹ ×</th> <th>Currer<br/>Currer<br/>Currer<br/>C<br/>El 00:</th>                                                                                                    | Login name:<br>Windows authentication<br>SQL Server authentication<br>Password:<br>Confere paseword:                                          |                            | Search       | ₹ ×      | Currer<br>Currer<br>Currer<br>C<br>El 00:                                 |
| Acting     Acting     Acting | Specify old password     Old password:     Enforce password expire     User mut change pass     Mapped to certificate     Mapped to carpinate | tion<br>vord at next login |              | H        | Fi 1/2<br>N UN<br>R 460<br>Si 1/2<br>Si 0p<br>Conn<br>C UN<br>C CON       |
|                                                                                                    | Map to Credential Mapped Credentials                                                                                                    | Credential Provider        | r Add Remove |          | C 00<br>C 1/4<br>C 46<br>C 1/4<br>C 0p<br>D UN<br>Li sa<br>Si UN<br>Si 10 |
| Carlo Ready                                                                                                    | Default database:<br>Default language:                                                                                                    | master                     | •            |          | SI 59                                                                     |
| Auto-attach to process '[6328] (SQL) UNO-1483G' on                                                                                                    | machine 'UNO-1483G' succes                                                                                                    | OK OK                      | Cancel       | 650 rows | Name<br>The<br>name                                                       |

## -setting TCP Port: 1433

| Sql Server Configuration Manager |                                                                                                    | - 0 %                |
|----------------------------------|----------------------------------------------------------------------------------------------------|----------------------|
| File Action View Help            |                                                                                                    |                      |
|                                  |                                                                                                    |                      |
| <ul> <li></li></ul>              | Protocol Name Status<br>TShared Memory Enabled<br>TOTO<br>TCPAP Properties<br>TVIA<br>Planet Pipes Enabled<br>TCP Optamic Ports<br>IP Address<br>IP Address<br>IP Address<br>IP Address<br>IP Address<br>IP Address<br>ISO<br>TCP Dynamic Ports<br>IP Address<br>ISO<br>TCP Dynamic Ports<br>ISO<br>TCP Dynamic Ports<br>ISO<br>TCP Dynamic Dynamic Ports<br>ISO<br>TCP Dynamic Dynamic Ports<br>ISO<br>TCP Dynamic Dynamic Ports<br>ISO<br>TCP Dynamic Dynamic Dynamic Ports<br>ISO<br>TCP Dynamic Dynamic Ports<br>ISO<br>TCP Dynamic Dynamic Dynamic Dynamic Ports<br>ISO<br>TCP Dynamic Dynamic Dynamic Dynamic Ports<br>ISO<br>TCP Dynamic Dynamic Dyna |                      |
|                                  |                                                                                                    |                      |
| * <u> </u>                       |                                                                                                    |                      |
| 🕘 🧿 🙆 📋                          | D 👯 🔤 🝓 🛷 🛛 🗖 🖉                                                                                                    | 3:32 PM<br>1/20/2020 |

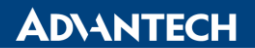

-Enable "Shard Memory" "Named Pipes" "TCP/IP"

| 📸 Sql Server Configuration Manager                                                                                                    |  |
|----------------------------------------------------------------------------------------------------|--|
| Eile Action View Help                                                                                                    |  |
|                                                                                                    |  |
| SQL Server Configuration Manager (Local)<br>SQL Server Services<br>SQL Server Network Configuration (2bin<br>SQL Server Network Configuration<br>Configuration<br>Configuration<br>SQL Server Network Configuration<br>SQL Server Network Configuration<br>SQL Serve |  |
|                                                                                                    |  |

# -Restart SQL Server (SQLEXPRESS)

| Sql Server Configuration Manager                                                                                                    |                         |         |                   |                 |            |           |
|----------------------------------------------------------------------------------------------------|-------------------------|---------|-------------------|-----------------|------------|-----------|
| <u>File Action View H</u> elp                                                                                                    |                         |         |                   |                 |            |           |
| 🗢 🔿 🔰 🔚 🔒 📓 🕑 🔍 💌 🔿                                                                                                    |                         |         |                   |                 |            |           |
| SQL Server Configuration Manager (Local)                                                                                                    | 11                      | Sinc    | Store Mode        | togônia         | Thereas 10 |           |
| SQL Server Network Configuration (32bit                                                                                                    | SQL Server (SQLEXPRESS) | Running | Automatic         | NT AUTHORITY\NE | 6328       | SQL Serve |
| ) 을 SQL Native Client 10.0 Configuration (20<br>및 SQL Server Network Configuration<br>Le Protocols for SQLENPESS<br>> 문 SQL Native Client 10.0 Configuration | SQL Server Browser      | Stopped | Shar Boyle System | NT AUTHORITYLO  | 0          |           |
|                                                                                                    |                         |         |                   |                 |            |           |
| < <u>m</u> +                                                                                                    | •                       |         | m                 |                 |            | •         |

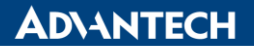

#### C. Monitor Tag of EdgeLink and SQL Server Management Studio

-Tag of EdgeLink: 14580.30

| S Online Help                                                                                                    |                                  | Advantech EdgeLi         | nk Studio               |                   | - 8 ×                     |
|----------------------------------------------------------------------------------------------------|----------------------------------|--------------------------|-------------------------|-------------------|---------------------------|
| Heb About                                                                                                    |                                  |                          |                         |                   |                           |
| Online Device «                                                                                                    | 🖄 Online Monitor(Black-test) 🛛 🗙 |                          |                         |                   |                           |
| Device<br>]Black-test - 172.16.12.75                                                                               | WISE-710-A2                      |                          |                         |                   | 1 Sign Out                |
| JECU1051_DQA(D0 not touch) - 1/2.16.12.<br>]ECU1051_modbus_FTP - 172.16.12.231<br>JECU1051_Halay_260_172.16.12.179 | Tags                             | BoardIO:DI_1             | 1                       | Good              | 2020-01-20T07:35:09 (UTC) |
| ADAM-3600-NICK - 172.16.12.128                                                                                     | J System Information             | BoardIO:DI_2             | 1                       | Good              | 2020-01-20T07:35:09 (UTC) |
| WISE-6610 - 172.16.12.148                                                                                          | System mornation                 | BoardIO:DI_3             | 1                       | Good              | 2020-01-20T07:35:09 (UTC) |
| ]RTU_000 - 172.16.13.227                                                                                           | Configuration                    | BoardIO:DO_0             | 0                       | Good              | 2020-01-20T07:35:09 (UTC) |
|                                                                                                    |                                  | BoardIO:DO_1             | 0                       | Good              | 2020-01-20T07:35:09 (UTC) |
|                                                                                                    |                                  | BoardIO:DO_2             | 0                       | Good              | 2020-01-20T07:35:09 (UTC) |
|                                                                                                    |                                  | BoardiO:DO_3             | 0                       | Good              | 2020 01 20T07-35-09 (UTC) |
|                                                                                                    |                                  | Test1                    | 14580.30                | Good              | 2020-01-20T07:35:08 (UTC) |
|                                                                                                    |                                  | Showing 1 to 9 of 9 rows |                         |                   | << 1 > >>                 |
|                                                                                                    |                                  |                          |                         |                   |                           |
| · ·                                                                                                    |                                  | Version : 2.5.2 F        | Release Jun 24 2019, Co | pyright © 2019 Ad | vantech Co.,Ltd -         |

- SQL Server Management Studio: 14580.296685

| 🍢 Microsoft SQL Server Management Studio                |                                |                  |                       |                        |                          | . 0 <u>X</u> |
|---------------------------------------------------------|--------------------------------|------------------|-----------------------|------------------------|--------------------------|--------------|
| <u>File Edit View Query Debug T</u> ools <u>W</u> indow | <u>C</u> ommunity <u>H</u> elp |                  |                       |                        |                          |              |
| <u> N</u> ew Query 🕞 🕞 💕 🛃 🎒 🌉 💂                        |                                |                  |                       |                        |                          |              |
| - Execute -                                             | v 13 🖬 🔲 1º 1                  | 🐴 🗃 🏭 🐴          | 응 영 ( 순 순 ) 수입        |                        |                          |              |
| Object Explorer                                         | SOL Query5 sal - LIN           | macter (sa (50)) | SOLOuend col-ILS      | macter (ca (58))       | =                        | Y I- IX      |
|                                                         | /***** Scri                    | pt for Selec     | tTopNRows command     | i from SSMS ***        | ***/                     | Currer -     |
| INO_1483G SOLEXPRESS (SOL Server 10 50 4000 - ca)       | SELECT *                       |                  |                       |                        |                          |              |
| Databases                                               | FROM [Blac                     | k-test].[dbo     | ].[Data_Backup_S]     | (S_UPTIME] order       | by ID desc               | ĭ Ž↓         |
| 🗉 🧰 System Databases                                    |                                |                  |                       |                        |                          |              |
| 🖃 间 Black-test                                          |                                |                  |                       |                        |                          | C            |
| 🕀 🧰 Database Diagrams                                   |                                |                  |                       |                        |                          | EI 00:00     |
| E Tables                                                |                                |                  |                       |                        |                          | FI 1/20/     |
| Jystem Tables     Jesta Packup SVS CDU EPEO             |                                |                  |                       |                        |                          | R 4650       |
| dbo.Data_Backup_SYS_CP0_FREQ                            |                                |                  |                       |                        |                          | St 1/20/     |
| dbo.Data Backup SYS UPTIME                              |                                |                  |                       |                        |                          | St Open      |
| dbo.lable                                               |                                |                  |                       |                        |                          | E Connec     |
| 🗄 🚞 Views                                               |                                |                  |                       |                        |                          | - C UNO      |
| 🕀 🚞 Synonyms                                            | •                              |                  |                       |                        | •                        |              |
| 🗉 🚞 Programmability                                     | 🔲 Results 🚮 Messa              | iges             |                       |                        |                          | C 00:00      |
| 🕀 🧰 Service Broker                                      | ID Data                        | Value Quality    | TimeStamp TimeStan    | np2 DateTime           |                          | C 1/20/      |
| 🗄 🔛 Storage                                             | 2 2003 1458                    | 33.304276 0      | 1579497704 731140     | 2020-01-20 05:21:      | 44.730                   | C 4650       |
| Security                                                | 2 2002 1458                    | 32.302142 0      | 1579497703 732013     | 2020-01-20 05:21:      | 43.733                   | C 1/20/      |
| Getenny     Getenny     Server Objects                  | 2 2001 1450                    | 1 200020 0       | 1570407703 731000     | 2020.01.20.05.21.      | 43 730                   | C Oper       |
| Replication                                             | 2 2000 1458                    | 80.296685 0      | 1579497701 731615     | 2020-01-20 05:21:      | 41.730                   | D UNO        |
| 🗄 🚞 Management                                          | Z 1999 145                     | 9.294237 U       | 15/9497700 /31471     | 2020-01-20 05:21:      | 40.730                   |              |
|                                                         | 2 1998 1457                    | 78.291619 0      | 1579497699 731339     | 2020-01-20 05:21:      | 39.730                   | Si UNO       |
|                                                         | 2 1997 1457                    | 77.288334 0      | 1579497698 731203     | 2020-01-20 05:21:      | 38.730                   | 5/ 10.50     |
|                                                         | 2 1996 1457                    | 76.286158 0      | 1579497697 732085     | 2020-01-20 05:21:      | 37.733                   | 51 59        |
|                                                         | 2 1995 145                     | 75.284056 0      | 1579497696 731957     | 2020-01-20 05:21:      | 36.730                   | 51 55        |
|                                                         | 2 1994 145                     | /4.281/61 0      | 15/949/695 /31825     | 2020-01-20 05:21:      | 35.730                   |              |
|                                                         | Query executed suc             | cessfully. UN    | O-1483G\SQLEXPRESS (1 | 0.50   sa (59)   maste | er   00:00:00   4650 row | S            |
| Output                                                  |                                |                  |                       |                        | <b>→</b> ₽               | × Name       |
|                                                         |                                |                  |                       |                        |                          | The          |
| Auto-attach to process '[6328] [SQL] UNO-1483           | G' on machine 'UNO-1           | 483G' succeed    | ed.                   |                        |                          | name         |
| Ready                                                   |                                |                  | 1                     | n 2651                 | Col 1                    |              |

# Pin Definition (in case of serial connection):

Reference: